RENOVACIÓN MATRÍCULA MERCANTIL - INSCRIPCIÓN ENTIDAD SIN ÁNIMO DE LUCRO"

## Ingresa al portal virtual SII.CONFECAMARAS.CO y ubica el logo de la CÁMARA DE COMERCIO DE CARTAGO.

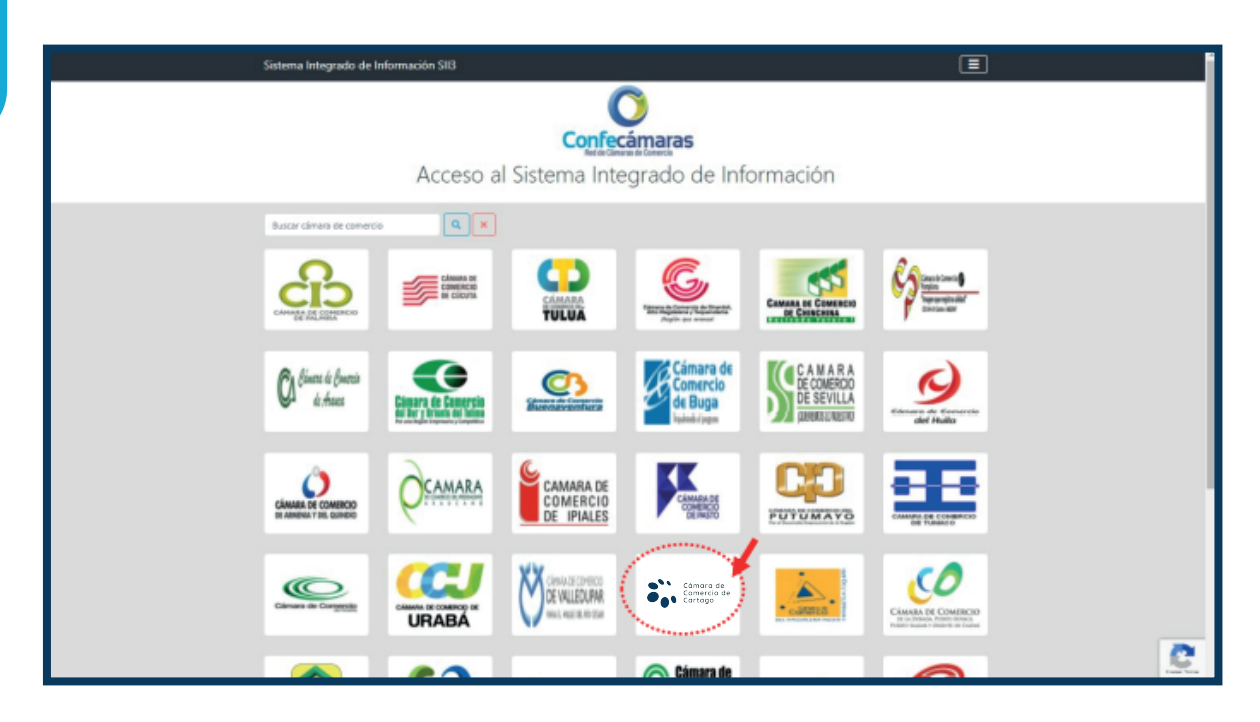

Inicia sesión en el portal con los datos del usuario previamente registrado y verificado. **(Véase guía de registro y verificación de usuarios)** 

| Sistema Integrado de Información SII3                                                                                                    |       |
|----------------------------------------------------------------------------------------------------|-------|
| Conferámaras                                                                                                    |       |
| Fed et Chrusse de Carrenso                                                                                                    |       |
| Acceso al Sistema Integrado de Informa                                                                                                    | ación |
| Cámara de<br>Comercio de<br>Cartago                                                                                                    |       |
| Correo Electrónica / Usuario (*)                                                                                                    |       |
| prueba@camaracartago.org                                                                                                    |       |
| identificación (*) 🛛                                                                                                    |       |
| 111122555                                                                                                    |       |
|                                                                                                    |       |
| Chalad is contraced                                                                                                    |       |
| Ingresar                                                                                                    |       |
| Si aún no está inscrito (registrado), por tivor oprima el botón "REGISTRAGE" para<br>resilizar su solicitud de registro.                                                                                                    |       |
| Registrarse                                                                                                    |       |
| Dado que accederá a la información contensia en los registros que<br>administra nuestra organización, es hace recesario terrer la información<br>básica de la percona que realiza las consultas yo que terreta los conductades, por<br>este motivo es necesario que realize su registro. Aci mismo podremos<br>brindarie una experiencia más perconalizada. | 2     |

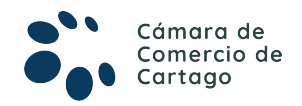

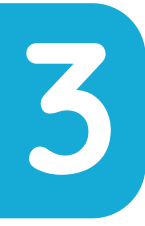

Una vez iniciada la sesión en el portal SII, utiliza el MÓDULO DE BÚSQUEDA para consultar e identificar el expediente de Matrícula Mercantil o la Inscripción de la Entidad sin Ánimo de Lucro, sobre la cual se requiere radicar la solicitud de RENOVACIÓN.

- Utilice los parámetros de búsqueda a su alcance, tales como: Matrícula, Proponente, Nombre, Palabras Clave e Identificación/NIT.
- Se recomienda utilizar los parámetros (Palabra Clave o Identificación/NIT) para una consulta más efectiva.

| Comarco de<br>Comercio de<br>Carrago |   | CAMARA DE COMERCIO DE CARTAGO                                                                                                    |                                                                                                    |                | *                              | PG         |
|--------------------------------------|---|----------------------------------------------------------------------------------------------------|----------------------------------------------------------------------------------------------------|----------------|--------------------------------|------------|
| CONSULTAS Y TRANSACCIONES            | ۲ | Información diaria                                                                                                    |                                                                                                    |                |                                |            |
|                                      |   | 0 Matriculados 6 Ren                                                                                                    | ovados 0 Solicitudes de Registr                                                                                                    | ° 👗            | 0 Inscripciones F<br>Mercantil | legistro   |
|                                      |   | 0 Inscripciones Registro 0 Insc<br>Esadl                                                                                                    | ripciones Proponentes                                                                                                    |                |                                |            |
|                                      |   | Q, Bisqueda                                                                                                    |                                                                                                    | ø              | Mis trâmites                   | 000        |
|                                      |   | A continuación podrá consultar una matricula o proponen<br>"Acciones" podrá iniciar consultas, renovaciones, inscrip-<br>otros servicios en los que requiera de la selección de un ex- | te a partir de los criterios indicados. Posteriormente desde el botón<br>iones, cancelaciones, adquirir senicios, actualizaciones de datos u<br>pediente matriculado o proponente. | LBB2D5 - ren   | ovacionmatricula               | 2021-11-50 |
|                                      |   | Matrícula                                                                                                    | Proponente                                                                                                    | MMEBUL - m     | utacionregmer                  |            |
|                                      |   | Matricula                                                                                                    | Proponente                                                                                                    | Firmade alecte | or a second                    | 2021-11-10 |
|                                      |   | Nombre                                                                                                    | Palabras                                                                                                    | MOGL8M - r     | rutacionregmer                 |            |
|                                      |   | Nombre                                                                                                    | Palabras                                                                                                    | Validade       |                                | 2021-11-10 |
|                                      |   | Identificación / NIT                                                                                                    |                                                                                                    | LLYEZO - mu    | tacionregmer                   |            |
|                                      |   | 11122200051                                                                                                    | _                                                                                                    | Savada         |                                | 2021-11-09 |
|                                      |   |                                                                                                    | t Limpiar Q. Continuar                                                                                                    | NLHHW - as     | tualizacionproponente          |            |
|                                      |   |                                                                                                    |                                                                                                    | Peinoresodo    |                                | 2024-40-22 |

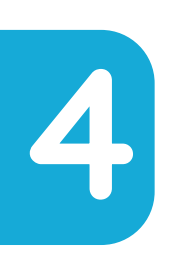

Ya identificado el expediente requerido, procede a seleccionar el botón de Acciones , > Operaciones Mercantil/ESADL > RENOVAR MATRÍCULA.

| Comercio de<br>Comercio de<br>Comercio de | MARA DE COMERCIO DE CARTAGO                                                                                                    |                                                                                                    | > PG                                                |
|-------------------------------------------|----------------------------------------------------------------------------------------------------|----------------------------------------------------------------------------------------------------|-----------------------------------------------------|
| Buscar                                    |                                                                                                    |                                                                                                    |                                                     |
| CONSULTAS Y TRANSACCIONES                 | T Criterios del filtro                                                                                                    |                                                                                                    |                                                     |
|                                           |                                                                                                    |                                                                                                    |                                                     |
|                                           | Q, Consulta de expedientes                                                                                                    |                                                                                                    | a CAtrin 1 Siguente P                               |
|                                           |                                                                                                    |                                                                                                    | Buscan                                              |
|                                           | Accises 5 Mathews Preponente Identificación 1 Nombre o Recón Social 1                                                                                                    | <sup>1</sup> Municipio <sup>11</sup> Fecha <sup>11</sup> Fecha <sup>12</sup> Útimo Allo <sup>11</sup><br>matricula renovación Ranovación | Ertado <sup>11</sup> Esta<br>Dates Matricula Propor |
|                                           | 1 1122200031     1 PEAS2 PERIOD     1     1     1     1     1     1     1     1     1     1     1     1     1     1     1     1     1     1     1     1     1     1     1     1     1     1     1     1     1     1     1     1     1     1     1     1     1     1     1     1     1     1     1     1     1     1     1     1     1     1     1     1     1     1     1     1     1     1     1     1     1     1     1     1     1     1     1     1     1     1     1     1     1     1     1     1     1     1     1     1     1     1     1     1     1     1     1     1     1     1     1     1     1     1     1     1     1     1     1     1     1     1     1     1     1     1     1     1     1     1     1     1     1     1     1     1     1     1     1     1     1     1     1     1     1     1     1     1     1     1     1     1     1     1     1     1     1     1     1     1     1     1     1     1     1     1     1     1     1     1     1     1     1     1     1     1     1     1     1     1     1     1     1     1     1     1     1     1     1     1     1     1     1     1     1     1     1     1     1     1     1     1     1     1     1     1     1     1     1     1     1     1     1     1     1     1     1     1     1     1     1     1     1     1     1     1     1     1     1     1     1     1     1     1     1     1     1     1     1     1     1     1     1     1     1     1     1     1     1     1     1     1     1     1     1     1     1     1     1     1     1     1     1     1     1     1     1     1     1     1     1     1     1     1     1     1     1     1     1     1     1     1     1     1     1     1     1     1     1     1     1     1     1     1     1     1     1     1     1     1     1     1     1     1     1     1     1     1     1     1     1     1     1     1     1     1     1     1     1     1     1     1     1     1     1     1     1     1     1     1     1     1     1     1     1     1     1     1     1     1     1     1     1     1     1     1     1     1     1     1     1     1     1     1     1 | CARTADO 20198612 20210316 2021                                                                                                    | REVISADO MA                                         |
|                                           |                                                                                                    |                                                                                                    |                                                     |
| Canada a                                  | MMARA DE COMERCIO DE CARTAGO                                                                                                    |                                                                                                    | ≯ PG                                                |
| Buscar                                    |                                                                                                    |                                                                                                    | Ŭ                                                   |
| CONSULTAS Y TRANSACCIONES                 | ▼ Criterios del filtro                                                                                                    |                                                                                                    |                                                     |
|                                           | Identificación: 11222000                                                                                                    |                                                                                                    |                                                     |
|                                           | Consulta de exemplant                                                                                                    |                                                                                                    |                                                     |
|                                           | Operaciones Mercantil/ESADL                                                                                                    |                                                                                                    | e e verse a segueres r                              |
|                                           | Renover matricule 📀 Soli                                                                                                    | icitar certificados 📀                                                                                                    | Buscan                                              |
|                                           | Accesses Matsicuta Radicar documentos sin costo O Inscripcio                                                                                                    | iones de documentos O sta Otterro Año Resovación                                                                                         | Estado Estado Estado<br>Datos Matricula Propor      |
|                                           | Actualización de datos (mutación) O Registr                                                                                                    | tro de Ubros Pisicos O 2015 2021                                                                                                    | REVEADD MA                                          |
|                                           | Registro Lloros electronicos 🕥 Solicitud de cano                                                                                                    | celación del Registro Mercantil 👔                                                                                                    |                                                     |
|                                           | inclusion Octos en Libro Biect de Actas 👔 Compra de                                                                                                    | e Servicios Empresariaies 🛛 👩                                                                                                    |                                                     |
|                                           | Inclusion Dotos en Ubro Elect. de Accionistas 👩                                                                                                    |                                                                                                    |                                                     |
|                                           | Operaciones Proponentes                                                                                                    |                                                                                                    |                                                     |
|                                           |                                                                                                    | Corrar                                                                                                    |                                                     |

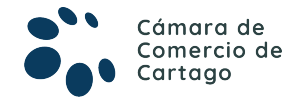

5

#### A continuación, selecciona la opción:

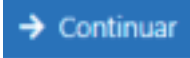

| S Renovación de Matrícula Mercantil                                                                                                    |                                                                                                    |  |  |  |  |  |  |  |
|----------------------------------------------------------------------------------------------------|----------------------------------------------------------------------------------------------------|--|--|--|--|--|--|--|
| Apreciado usuario, para renovar una matrícula mercantil o una Entidad Sin Ánimo de Lucro (las cuales deben renovar a partir del 1ro de enero del 2013) debe indicar el número de la matrícula o de inscripción<br>o el número de identificación del expediente que se desea renovar y oprima el botón Continuar. |                                                                                                    |  |  |  |  |  |  |  |
|                                                                                                    | Número de Matrícula Mercantil                                                                                                    |  |  |  |  |  |  |  |
| 11111                                                                                                    |                                                                                                    |  |  |  |  |  |  |  |
| Número de Identificación o Nit                                                                                                    |                                                                                                    |  |  |  |  |  |  |  |
|                                                                                                    | Digite el Número de Identificación o Nit                                                                                                    |  |  |  |  |  |  |  |
|                                                                                                    | (En caso de Nits, incluye el dígito de verificación)                                                                                                    |  |  |  |  |  |  |  |
| Dado que aún no se ha superado la fecha límite de r<br>anterior por favor seleccione SI en caso de renovar y p                                                                                                    | Dado que aún no se ha superado la fecha límite de renovación (Marzo 31), debemos prevenir que el usuario renueve el año 2022, si lo que va a hacer es ponerse al día para cancelar su registro mercantil. Por lo anterior por favor seleccione SI en caso de renovar y ponerse al día porque va a cancelar su registro mercantil o de Entidad Sin Animo de Lucro o seleccione NO en caso de una renovación normal.<br>Renovará para dejar de ser comerciante ? (*) |  |  |  |  |  |  |  |
|                                                                                                    | NO V                                                                                                    |  |  |  |  |  |  |  |
| Al seleccionar "Motricula seleccionada", el sistema permitirá la renovación solamente de la matricula seleccionada. Al seleccionar "Motriculos locofes", el sistema permitirá la renovación de la matricula seleccionada y sus asociadas dentro de la jurisdicción.                                              |                                                                                                    |  |  |  |  |  |  |  |
|                                                                                                    | Procesar todas las matriculas asociadas: (*)                                                                                                    |  |  |  |  |  |  |  |
|                                                                                                    | Matrículas locales 👻                                                                                                    |  |  |  |  |  |  |  |
|                                                                                                    |                                                                                                    |  |  |  |  |  |  |  |
|                                                                                                    | → Continuar                                                                                                    |  |  |  |  |  |  |  |

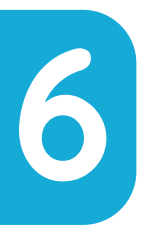

Proporciona la información de **ACTIVOS de la RENOVACIÓN** del año **2023** (Al identificar la **Matricula** a renovar se cargará el siguiente módulo de liquidación, mediante el cual se debe proporcionar la cifra de **ACTIVOS** con los que deseas **RENOVAR** la Matrícula de **PERSONA** y **ESTABLECIMIENTO** si lo

tuviere)

| Plegar / desplegar todas                                                                             |              |                  |             |
|----------------------------------------------------------------------------------------------------|--------------|------------------|-------------|
| OPEPITO PÉREZ                                                                                        |              |                  | 102         |
| Matricula:11111                                                                                      |              |                  |             |
| Organización: Persona Natural                                                                        |              |                  |             |
| Fecha matrícula: 2001/08/08                                                                          |              |                  |             |
| Ultima renovación: 2021/03/30                                                                        |              |                  |             |
| Ultimo ano renovado: 2021<br>Instruterción: CAMARA DE COMERCIO DE CARTAGO                            |              |                  |             |
| Beneficio Lev 1780: N                                                                                |              |                  |             |
| Multas Código de Policía: Está activada la validación en línea                                       |              |                  |             |
| Alter Antonio Brencheder                                                                             |              | Numero & Chart   | <b>0</b>    |
| Año Ultimos Activos Keperlados                                                                       |              | Pilaewos Activos | Nenovar     |
| 2022 (,910,000                                                                                       | \$ 1,950,000 |                  | S OND OTHER |
|                                                                                                    |              |                  |             |
| OLA TIENDA DE PEPITO                                                                                 |              |                  | (2 da 2     |
| Matricula:11112                                                                                      |              |                  |             |
| Organización: Establecimiento de Comercio                                                            |              |                  |             |
| Fecha matrícula: 2001/08/08                                                                          |              |                  |             |
| Ultima renovación: 2021/03/30                                                                        |              |                  |             |
| Ultimo año renovado: 2021                                                                            |              |                  |             |
| Jurisdicción: CAMARA DE COMERCIO DE CARTAGO                                                          |              |                  |             |
| Beneficio Ley 1760: N                                                                                |              |                  |             |
| Multas Códino de Polícia: Está activada la validación en línea                                       |              |                  |             |
| Multas Código de Policía: Está activada la validación en línea                                       |              |                  |             |
| Multas Código de Policía: Está activada la validación en línea<br>Alio<br>Úttimos Activos Reportados |              | Numers Activos   | Renovar     |

Igualmente se deberá indicar el NÚMERO DE EMPLEADOS y seleccionar la opción:

| Liquidar                                                                                                    |
|----------------------------------------------------------------------------------------------------|
| Información de empleados                                                                                                    |
| Número de 2 reados a nivel nacional 2                                                                                          |
| Controles adicionales a la liquidación                                                                                         |
| Liquidar cuota de afiliación?<br>51 ~ ~<br>Solo sera aplicada la cuota si se renuevan todos los años acotados a la liquidadore |
| Liquidar formularios?<br>SI                                                                                                    |
|                                                                                                    |

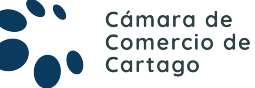

Una vez liquidada la renovación 2023, podrás conocer el valor de la misma. (Desliza el navegador para identificar los formularios de Renovación)

| DATOS GENERALES D                           | EL TRÁMITE Y LIQUIDACIÓN                                                                                                    |                                               |                                                               |                           |               |                               |               |
|---------------------------------------------|----------------------------------------------------------------------------------------------------|-----------------------------------------------|---------------------------------------------------------------|---------------------------|---------------|-------------------------------|---------------|
| nior Cajero: Verifiq<br>minado la digitació | ue detenidamente la liquidación realizada, si está de acuendo con ella proceda a diligenciar co<br>n de los formularios, seleccione la forma de pago que desee utilizar, ya sea PAGAR EN CAJA o PAG | mo se indica en la pa<br>XO EN LINEA o ABANDI | rte inferior de esta pantali<br>DNE la transacción si lo pref | a, los formular<br>fiere. | ios para cada | una de las matrículas         | . Cuando haya |
|                                             | No. de recuperación del trámite:                                                                                                    |                                               | OBUFPB                                                        |                           |               |                               |               |
|                                             | Liquidación:                                                                                                    |                                               | 556484                                                        |                           |               |                               |               |
|                                             | Estado:                                                                                                    | Liquidada en proceso                          |                                                               |                           |               |                               |               |
| Renovar para cancelar: NO                   |                                                                                                    |                                               |                                                               |                           |               |                               |               |
| Servicio                                    | Nombre                                                                                                    |                                               | Matrícula                                                     | Año                       | Cant          | Base                          | Valor         |
| 01020201                                    | RENOVACION PERSONA NATURAL Y SOCIEDAD PRINCIPAL                                                                                                    |                                               | 10-11111                                                      | 2022                      | 1             | \$2,650,000                   | \$68,000      |
| 01020202                                    | RENOVACION ESTABLEC. COMERCIO CON PRAL EN JUR. DE LA C.C.                                                                                                    |                                               | 10-11112                                                      | 2022                      | 1             | \$2,650,000                   | \$48,000      |
| 01050109                                    | FORMULARIO VIRTUAL REGISTRO MERCANTIL                                                                                                    |                                               | 11111                                                         |                           | 1             | 50                            | \$6,500       |
|                                             |                                                                                                    |                                               | talor Bruto:<br>Valor IVA:<br>Total:                          |                           |               | \$122,500<br>\$0<br>\$122,500 |               |
| ILIGENCIAMIENTO                             | EIMPRESIÓN DE FORMULARIOS                                                                                                    |                                               |                                                               |                           | DA            | CLICK PAR                     |               |
| eñor cajero, confirme                       | al usuario el valor total de la renovación y proceda, digitar la información de los formularios.                                                                                                    |                                               |                                                               | <u>D</u>                  | DILIGEN       | CIAMIENTO                     | DEL FORMU     |
|                                             |                                                                                                    |                                               |                                                               |                           |               |                               |               |
| Matrícula                                   | Nombre                                                                                                    | A/Final                                       | A/Inicial                                                     | Estado                    |               | Capturar                      | PDF           |
| 10-11111                                    |                                                                                                    | 2022                                          | 2022                                                          | Perdiente                 |               | Formulario                    |               |
| 10-11112                                    |                                                                                                    | 2022                                          | 2022                                                          | Persiliente               |               | Formulario                    |               |

7.1. Diligencia los formularios de la **PERSONA**. (Da click en cada uno de los **FOR-MULARIOS** para iniciar su diligenciamiento. Estos poseen varios módulos y campos, los cuales deben de completarse a cabalidad para proseguir con el trámite de renovación.)

| Z DATOS DE IDENTIFICACIÓN                    |   |                                         |   |                                          |
|----------------------------------------------|---|-----------------------------------------|---|------------------------------------------|
| Número de matrícula o inscripción            |   | Fecha de matrícula o inscripción        |   | Fecha de última renovación               |
|                                              |   | 2009-06-23                              |   | 2021-02-22                               |
| Último año renovado                          |   | Organización jurídica                   |   | Tipo identificación                      |
| 2021                                         |   | 01 - PERSONA NATURAL                    | ~ | 1 - Cédula de ciudadania                 |
| Número de identificación                     |   | Fecha de nacimiento                     |   | Fecha de exp. del documento de identidad |
|                                              |   |                                         | 8 | <b>(</b>                                 |
| Municipio de exp. del documento de identidad |   | País de exp. del documento de identidad |   | Nacionalidad                             |
| CARTAGO (VAL)                                | ~ | COLOMBIA (169)                          | ~ | COLOMBIANA                               |
|                                              |   |                                         |   |                                          |
| NJ.T                                         |   | Administración DIAN                     |   | Pre RUT                                  |

#### LOS CAMPOS SOMBREADOS EN GRIS NO SON MODIFICABLES

## 7.2. NOMBRES, RAZONES SOCIALES Y SIGLAS

| NOMBRES, RAZONES SOCIALES Y SIGLAS |                 |                  |
|------------------------------------|-----------------|------------------|
| Nombre                             | Primer apellido | Segundo apellido |
|                                    |                 |                  |
|                                    |                 |                  |
|                                    | e               |                  |
| Primer nombre                      | Otros nombres   | Género           |
|                                    |                 | Masculino 🗸      |
|                                    |                 |                  |

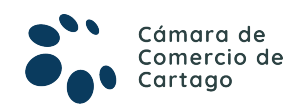

**7.3. UBICACIÓN COMERCIAL y NOTIFICACIÓN JUDICIAL** (Diligencia la información de ubicación actualizada)

| C UBICACION COMERCIAL                                                                                                    |                |                         |  |  |  |  |  |
|----------------------------------------------------------------------------------------------------|----------------|-------------------------|--|--|--|--|--|
| III IMPORTANTE III Señor usuario recuerde que si al momento de realizar su renovación modifica la dirección comercial debe tener en cuenta lo prohibido, restringido y permitido por el respectivo<br>municipio en cuanto al Uso de Suelo donde funcionará su empresa o negocio. Para mayor información al respecto comuniquese con la Cámara de Comercio y/o con la Alcaldía Municipal - Secretaria de<br>Planeación, para que le informen adecuadamente sobre este requerimiento. |                |                         |  |  |  |  |  |
| Dirección comercial                                                                                                    | País           | Municipio               |  |  |  |  |  |
| CL 1 NRO. 1-11                                                                                                    | COLOMBIA (169) | 76147 - CARTAGO (VALLE) |  |  |  |  |  |
| Barrio                                                                                                    | Teléfono No. 1 | Teléfono No. 2          |  |  |  |  |  |
| BARRIO SANTA ANA                                                                                                    | 3001112221     | 3118762112              |  |  |  |  |  |
| Teléfono No. 3                                                                                                    | Número de fax  | Zona de ubicación       |  |  |  |  |  |
| 3001112221                                                                                                    | Número de fax  | URBANA                  |  |  |  |  |  |
| Código Postal                                                                                                    | Número predial | Correo electrónico      |  |  |  |  |  |
| Código Postal                                                                                                    | Número predial | prueba@prueba.com       |  |  |  |  |  |
| Ubicación                                                                                                    |                |                         |  |  |  |  |  |
| VIVIENDA                                                                                                    |                |                         |  |  |  |  |  |

7.4. TIPO DE SEDE Y AUTORIZACIONES

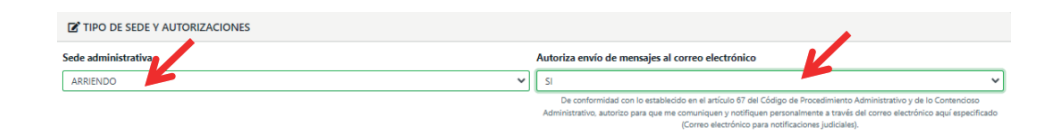

#### 7.5. ACTIVIDADES ECONÓMICAS

(Si está desarrollando Actividades Económicas diferentes a las que tiene registradas, Modifíquelas identificándolas mediante la Codificación CIIU, De lo contrario, si la Información es correcta no haga cambios y continúe al siguiente módulo).

| ACTIVIDADES INMOBILIARIAS REALIZADAS CON BIENES PROPIOS O ARRENDADOS  Por faeor desorbas en forma resumida la actividad que utad realita, indicando que tipo de productos fabrica o comercializa o que tipo de servicios presta. Utilice másimo 1000 caracteres  Código de actividad económica principal  Código de actividad secundaria  Fecha de inicio de actividad secundaria  Fecha de inicio de actividad secundaria  Fecha de inicio de actividad secundaria  Código de actividades  OTRAS ACTIVIDADES  Consectant  Consectant  Con                                                                                                    | ACTIVIDADES INMOBILIARIAS REALIZADAS CON BIENES PROPIOS O ARRENDADOS          Por favor describa en forma resumida la actividad que usted realiza, indicando que tipo de productos fibrica o convertaliza o que tipo de parvidos presta. Utilice máximo 1000 caracteres         Xidigo de actividad económica principal                                                                                                    | escripción de la actividad económica                      |                                                                                                |                                                     |
|----------------------------------------------------------------------------------------------------|----------------------------------------------------------------------------------------------------|-----------------------------------------------------------|------------------------------------------------------------------------------------------------|-----------------------------------------------------|
| Per favor describe en forma resumida la actividad que usted realiza, indicando que tipo de productes fabrica o comendiaica o que tipo de servicios presta. Utilos máximo 1000 caracteres  didigo de actividad económica principal  EG10  Fecha de inicio de actividad principal  C009-06-23  Fecha de inicio de actividad secundaria  Fecha de inicio de actividad secundaria  Fecha de inicio de actividad secundaria  Techa de inicio de actividad secundaria  C1TRAS ACTIVIDADES  C1TRAS ACTIVIDADES  C1TRAS ACTIVIDAD                                                                                                    | Are favor describe en forma resumida la actividad que usted realiza, indicando que tipo de productes fabrica o comendiaica o que tipo de servicios presta. Utilos máximo 1000 caracteres   Gálgo de actividad económica principal   LESTO   Corran Actividad económica secundaria   Pecha de inicio de actividad secundaria   Corrans Actividades   OTRAS ACTIVIDADES   OTRAS ACTIVIDADES   Corrans ACTIVIDADES   Corrans ACTIVIDADES    Corrans ACTIVIDADES      Corrans ACTIVIDADES                                                                                                    | ACTIVIDADES INMOBILIARIAS REALIZADAS CON BIENES PROPIOS O | RRENDADOS                                                                                      |                                                     |
| Código de actividad económica principal<br>LESTO COM BELNES PROPOSO<br>ARRENDADOS<br>Código de actividad secundaria<br>Código de actividad económica secundaria<br>Código de actividad económica secundaria<br>Código de actividad secundaria<br>Código de actividad secunda | Código de actividad económica principal     reha de inicio de actividad principal     e ¿Este CIIU le generó los mayores ingresos?       Código de actividad económica secundaria     reha de inicio de actividad secundaria     e ¿Este CIIU le generó los mayores ingresos?       Código de actividad económica secundaria     recha de inicio de actividad secundaria     e ¿Este CIIU le generó los mayores ingresos?       Código de actividades     e cha de inicio de actividad secundaria     e de inicio de actividad secundaria     e de inicio de actividad secundaria       Corras actividades     e generó los mayores ingresos?     e de inicio de actividad secundaria     e de inicio de actividad secundaria       Orras actividades     e generó los mayores ingresos?     e de inicio de actividad secundaria     e de inicio de actividad secundaria                                                                                                    | Por favor describa en forma resumida la a                 | tividad que usted realiza, indicando que tipo de productos fabrica o comercializa o que tipo o | le servicios presta. Utilice máximo 1000 caracteres |
| Castor       Castor       Castor       Fecha de inicio de actividad principal          e ¿Este CIU le generó los mayores ingresos?          Cádigo de actividad económica secundaria       Fecha de inicio de actividad secundaria          c ¿Este CIU le generó los mayores ingresos?          Cádigo de actividad económica secundaria       Fecha de inicio de actividad secundaria          c ¿Este CIU le generó los mayores ingresos?          Cádigo de actividad económica secundaria          c (a actividad secundaria)                                                                                                    | Lesto   Lesto   Casto   ARRENDADOS   Fecha de inicio de actividad principal Collega entró los mayores ingresos? Collega entró los mayores ingresos?                                                                                                    | ódigo de actividad económica principal                    |                                                                                                |                                                     |
| ARRENDADOGS     Image: Control of the control of the co                                                                                                    | Arease NOADOG     Fecha de Inicio de actividad secundaria     c ¿Este CIIU le generó los mayores ingresos?       Areas actividades     c ¿Este CIIU le generó los mayores ingresos?       Areas actividades     c ¿Este CIIU le generó los mayores ingresos?       Orras actividades     c ¿Este CIIU le generó los mayores ingresos?       Orras actividades     c ¿Este CIIU le generó los mayores ingresos?                                                                                                    | L6810 Z                                                   | Fecha de inicio de actividad principal                                                         | ¿Este CIIU le generó los mayores ingresos?          |
| Código de actividad económica secundaria     Fecha de inicio de actividad secundaria     c Este CIIU le generó los mayores ingresos?       Otras actividades     c Este CIIU le generó los mayores ingresos?     c Este CIIU le generó los mayores ingresos?       Otras actividades     c este CIIU le generó los mayores ingresos?     c este CIIU le generó los mayores ingresos?       Otras actividades     c este CIIU le generó los mayores ingresos?     c este CIIU le generó los mayores ingresos?                                                                                                    | Código de actividad econômica secundaria     Fecha de inicio de actividad secundaria     c Este CIIU le generó los mayores ingresos?       Tras actividades     Image: Citad Citad Secundaria     c Este CIIU le generó los mayores ingresos?       OTRAS ACTIVIDADES     Image: Citad Citad Secundaria     c Este CIIU le generó los mayores ingresos?       OTRAS ACTIVIDADES     Image: Citad Citad Secundaria     c Este CIIU le generó los mayores ingresos?                                                                                                    | ARRENDADOS                                                |                                                                                                | 1                                                   |
| Tras actividades     Image: Constraint of the constraint of the constraint o                                                                                                    | Tres actividades <ul> <li>inicio de actividad secundaria</li> <li>inicio de actividad secundaria</li> <li>inicio de actividad secundarinidatividad secu</li></ul>                                                                                                    | ódigo de actividad económica secundaria                   | Fecha de inicio de actividad secundaria                                                        | ○ ¿Este CIIU le generó los mayores ingresos?        |
| Otras ACTIVIDADES     c Este CIIU le generó los mayores ingresos?       Actividades     c Este CIIU le generó los mayores ingresos?       Otras ACTIVIDADES     c Este CIIU le generó los mayores ingresos?                                                                                                    | Utras actividades     Image: Contras actividades     Image: Contras actividades       Utras actividades     Image: Contras actividades       COTRAS ACTIVIDADES     Image: Contras actividades                                                                                                    | <b>Z</b>                                                  | Fecha de inicio de actividad secundaria                                                        |                                                     |
| Otros Actividades     Image: Control actividades       OfFAS ACTIVIDADES     Image: Control actividades                                                                                                    | OTRAS ACTIVIDADES                                                                                                    | Ntras actividades                                         |                                                                                                | ○ ¿Este CIIU le generó los mayores ingresos?        |
| Otras actividades OTRAS ACTIVIDADES Otras ACTIVIDADES Otras ACTIVIDADES OTRAS ACTIVIDADES OTRAS ACTIVIDADES OTRAS ACTIVIDADES OTRAS ACTIVIDADES OTRAS ACTIVIDADES OTRAS ACTIVIDADES OTRAS ACTIVIDADES OTRAS ACTIVIDADES OTRAS ACTIVIDADES OTRAS ACTIVIDADES OTRAS ACTIVIDADES OTRAS ACTIVIDADES OTRAS ACTIVIDADES OTRAS ACTIVIDADES OTRAS ACTIVIDADES OTRAS ACTIVI                                                                                                    | Iorras actividades Orras Actividades Orras Activ | OTRAS ACTIVIDADES                                         | <b>2</b>                                                                                       |                                                     |
|                                                                                                    |                                                                                                    | Ntras actividades                                         |                                                                                                | ¿Este CIIU le generó los mayores ingresos?          |
|                                                                                                    |                                                                                                    |                                                           |                                                                                                |                                                     |
|                                                                                                    |                                                                                                    |                                                           |                                                                                                |                                                     |
|                                                                                                    |                                                                                                    |                                                           |                                                                                                |                                                     |
|                                                                                                    |                                                                                                    |                                                           |                                                                                                |                                                     |
|                                                                                                    |                                                                                                    |                                                           |                                                                                                |                                                     |
| Cámara do                                                                                                    | Cámara do                                                                                                    |                                                           |                                                                                                |                                                     |
| Cámara de<br>Comercio de                                                                                                    | Cámara de<br>Comercio de                                                                                                    |                                                           |                                                                                                |                                                     |

## 7.6. MÓDULOS DE INFORMACIÓN COMPLEMENTARIA (NO OBLIGATORIOS)

| ☑ INDICADORES ADICIONALES                                             |                                                                |          |                                     |  |  |  |  |
|-----------------------------------------------------------------------|----------------------------------------------------------------|----------|-------------------------------------|--|--|--|--|
| Importador / exportador Usuario aduanero Tiene procesos de innovación |                                                                |          |                                     |  |  |  |  |
| NO ¥                                                                  | N No es usuario aduanero                                       | *        | N No tiene procesos de innovación 🗸 |  |  |  |  |
| Empresa familiar                                                      | impresa familiar Cantidad de establecimientos a nivel nacional |          |                                     |  |  |  |  |
| N No es familiar 🗸 🗸                                                  | 1                                                              |          | ]                                   |  |  |  |  |
|                                                                       |                                                                |          |                                     |  |  |  |  |
| 🕼 REFERENCIAS DE CRÉDITO                                              |                                                                |          |                                     |  |  |  |  |
| Primera referencia                                                    | Primera referencia                                             |          |                                     |  |  |  |  |
| Nombre entidad                                                        |                                                                | Teléfono |                                     |  |  |  |  |
| Nombre entidad                                                        |                                                                | Teléfono |                                     |  |  |  |  |
|                                                                       |                                                                |          |                                     |  |  |  |  |
| Segunda referencia                                                    |                                                                |          |                                     |  |  |  |  |
| Nombre entidad                                                        |                                                                | Teléfono |                                     |  |  |  |  |
| Nombre entidad                                                        |                                                                | Teléfono |                                     |  |  |  |  |
|                                                                       |                                                                |          |                                     |  |  |  |  |

#### 7.7. INFORMACIÓN FINANCIERA

(A continuación, deberá diligenciar la información financiera correspondiente al año inmediatamente anterior a la renovación. Si posee los ESTADOS FINANCIEROS de su empresa, deberá diligenciar la información tal cual se encuentra en dichos documentos.)

| ACTIVOS              |                         |                                   |     |
|----------------------|-------------------------|-----------------------------------|-----|
|                      | Activo corriente 😨      |                                   |     |
|                      | 2,650,000               |                                   |     |
|                      | Activo no corriente 🚱 👝 |                                   |     |
|                      | 0                       |                                   |     |
|                      | Activo total 😧          |                                   |     |
|                      | 2,650,000               |                                   |     |
|                      |                         |                                   |     |
| PASIVOS Y PATRIMONIO |                         |                                   |     |
|                      | Pasivo corriente 😯      |                                   |     |
|                      | 0                       |                                   |     |
|                      | Pasivo no corriente 🚱   |                                   |     |
|                      | 0                       |                                   |     |
|                      | Pasivo total 🥹          |                                   |     |
|                      | 0.00                    |                                   |     |
|                      | Patrimonio neto 🛛       |                                   |     |
|                      | 2,650,000               | El PASIVO TOTAL + PATRIMONIO debe | ser |
|                      | Pasivo + Patrimonio 😌   | igual al ACTIVO TOTAL             |     |
|                      | 2,650,000.00            |                                   |     |

#### 7.8. ESTADO DE RESULTADOS

(Ingresa la información referente a los ingresos y gastos que se generaron el año inmediatamente anterior. Recuerda que la información que se requiere es con corte ANUAL)

#### ESTOS CAMPOS SON DE CARÁCTER OBLIGATORIO, SI NO COMPLETA LA INFORMACIÓN, NO PODRÁ GUARDAR LOS FORMULARIOS.

| ESTADO DE RESULTADOS |                                      |  |
|----------------------|--------------------------------------|--|
|                      |                                      |  |
|                      | Ingresos de la actividad ordinaria 🚱 |  |
|                      | 0                                    |  |
|                      | Otros ingresos 🚱                     |  |
|                      | 0                                    |  |
|                      | Costo de ventas 🚱                    |  |
|                      | 0                                    |  |
|                      | Gastos operacionales 😡               |  |
|                      | 0                                    |  |
|                      | Otros gastos 😧                       |  |
|                      | 0                                    |  |
|                      | Gastos por impuestos 😡               |  |
|                      | 0                                    |  |
|                      | Utilidad o pérdida operacional 🕖     |  |
|                      | 0                                    |  |
|                      | Resultado del ejercicio 😧            |  |
|                      | 0                                    |  |
|                      |                                      |  |

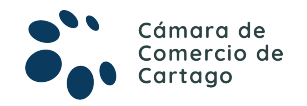

7.9. PERSONAL, MUJERES Y SU PARTICIPACIÓN, Y MARCO NORMATIVO NIIF

(Indica el número de personas que laboran o se encuentran dispuestos para el desarrollo de las actividadeseconómicas. Así mismo, deberá indicar, en caso de tener, el número de mujeres que laboran. En últimas, deberás elegir el marco normativo **NIIF** correspondiente al tamaño empresarial de la persona.)

| PERSONAL                       |                                     |
|--------------------------------|-------------------------------------|
| Personal ocu                   | Porcentaje de personal temporal (%) |
| 1                              | 0                                   |
|                                |                                     |
| Mujeres y su participación     |                                     |
| Cantidad de mujeres vincer aas |                                     |
| 0                              |                                     |
|                                |                                     |
| MARCO NORMATIVO                |                                     |
| Grupo NIIF 😧                   |                                     |
| 4 GRUPO III - MICROEMPRESAS    |                                     |

#### 7.10. PROTECCIÓN SOCIAL

(Indica si realizas los aportes correspondientes a la seguridad social y en qué forma se efectúan)

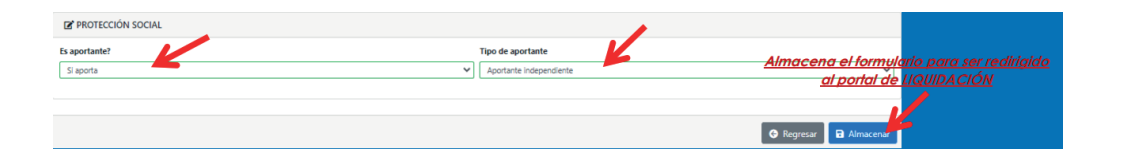

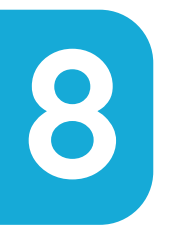

## Diligencia el FORMULARIO del ESTABLECIMIENTO

(El FORMULARIO del ESTABLECIMIENTO de comercio es más corto, puesto que sólo se puede modificar la información de: UBICACIÓN, ACTIVIDADES COMERCIALES y PERSONAL OCUPADO.)

|                       | No. de recuperación del trámite:                                                          |           |                  |        |              |                    |            |
|-----------------------|-------------------------------------------------------------------------------------------|-----------|------------------|--------|--------------|--------------------|------------|
|                       | Liquidación:                                                                              |           | 556484           |        |              |                    |            |
|                       | Estado:                                                                                   |           | Liquidada en pro | teso   |              |                    |            |
|                       | Renovar para cancelar:                                                                    |           | NO               |        |              |                    |            |
|                       |                                                                                           |           |                  |        |              |                    |            |
| Servicio              | Nombre                                                                                    |           | Matrícula        | Año    | Cant         | Base               | Valor      |
| 01020201              | RENOVACION PERSONA NATURAL Y SOCIEDAD PRINCIPAL                                           |           |                  | 2022   | 1            | \$2,650,000        | \$68,000   |
| 01020202              | RENOVACION ESTABLEC. COMERCIO CON PPAL EN JUR. DE LA C.C                                  |           |                  | 2022   | 1            | \$2,650,000        | \$48,000   |
| 01050109              | FORMULARIO VIRTUAL REGISTRO MERCANTIL                                                     |           |                  |        | 1            | \$0                | \$6,500    |
|                       |                                                                                           |           | Total:           |        |              | \$122,500          |            |
| . DILIGENCIAMIENTO    | E IMPRESIÓN DE FORMULARIOS                                                                |           |                  |        |              |                    |            |
| Señor cajero, confirm | e al usuario el valor total de la renovación y proceda, digitar la información de los for | mularios. | A                | graba  | r el forn    | nulario de pe      | ersona, ei |
|                       |                                                                                           |           |                  |        | <u>del i</u> | mismo camb         | piará.     |
| Matrícula             | Nombre                                                                                    | A/Final   | A/Inicial        | Estad  | 2            | Capturar           | PDF        |
|                       |                                                                                           |           |                  |        |              | En en esta de ella |            |
|                       |                                                                                           | 2022      | 2022             | Grabao |              | romulano           |            |

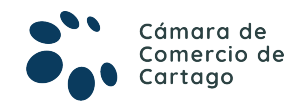

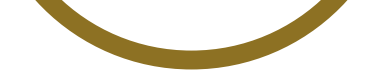

8.1. DILIGENCIA EL FORMULARIO DE ESTABLECIMIENTO DE COMERCIO

LOS CAMPOS QUE SE ENCUENTRAR SOMBREADOS EN GRIS NO SON MODIFICABLES

| C DATOS DE IDENTIFICACIÓN            |                                                                                                    |
|--------------------------------------|----------------------------------------------------------------------------------------------------|
| Número de matrícula o inscripción    | Fecha de matrícula o inscripción Fecha de última renovación                                                                                                    |
|                                      | 2009-06-23 2021-02-22                                                                                                    |
| Último año renovado                  | Organización jurídica                                                                                                    |
| 2021                                 | 02 - ESTABLECIMIENTO DE COMERCIO                                                                                                    |
| C NOMBRES, RAZONES SOCIALES Y SIGLAS | Este campo no es susceptible de<br>modificación durante la solicitud de<br>renovación, por tanto, si requiere hacerlo,<br>deberá entonces iniciar un trámite adicional<br>de MUTACIÓN de razón social o nombre. |

# 8.2. UBICACIÓN COMERCIAL

(Diligencia la información de ubicación actualizada del establecimiento)

| C UBICACION COMERCIAL                                                                                                    |                                                                                                    |                                                                                                    |
|----------------------------------------------------------------------------------------------------|----------------------------------------------------------------------------------------------------|----------------------------------------------------------------------------------------------------|
| III IMPORTANTE III Señor usuario recuerde que si al momento de realiz<br>Uso de Sueio donde funcionará su empresa o negocio. Para mayor i<br>adecuadamente sobre este requerimiento. | ar su renovación modifica la dirección comercial debe tener en cuenta lo pri<br>formación al respecto comuniquese con la Cámara de Comercio y/o con | bibido, restringido y permitido por el respectivo municipio en cuanto al<br>la Alcaidía Municipal - Secretaría de Pianeación, para que le informen |
| Dirección comercial                                                                                                    | País                                                                                                    | Municipio                                                                                                    |
| CL 1 NR0. 1-11                                                                                                    | COLOMBIA (169)                                                                                                    | 76147 - CARTAGO (VALLE) 🗸                                                                                                    |
| Barrio                                                                                                    | Teléfono No. 1                                                                                                    | Teléfono No. 2                                                                                                    |
|                                                                                                    | 2001112221                                                                                                    | 2001112221                                                                                                    |
| BARRIO SANTA AINA                                                                                                    | 3001112221                                                                                                    | 3001112221                                                                                                    |
| Teléfono No. 3                                                                                                    | Número de fax                                                                                                    | Zona de ubicación                                                                                                    |
| 3001112221                                                                                                    | Número de fax                                                                                                    | URBANA V                                                                                                    |
| Código Postal                                                                                                    | Número predial                                                                                                    | Correo electrónico                                                                                                    |
| Código Postal                                                                                                    | Número predial                                                                                                    | prueba@prueba.com                                                                                                    |
| Ubicación                                                                                                    |                                                                                                    |                                                                                                    |
| VIVIENDA 🗸                                                                                                    |                                                                                                    |                                                                                                    |
|                                                                                                    |                                                                                                    |                                                                                                    |

## 8.3. ACTIVIDADES ECONÓMICAS DEL ESTABLECIMIENTO

(Si está desarrollando Actividades Económicas diferentes a las que tiene registradas, Modifíquelas identificándolas mediante la Codificación CIIU, De lo contrario, si la Información es correcta no haga cambios y continúe al siguiente módulo.)

| Z <sup>*</sup> ACTIVIDAD ECONÓMICA                                                                                                    |   |
|----------------------------------------------------------------------------------------------------|---|
| Descripción de la actividad económica                                                                                                    |   |
| ACTIVIDADES INMOBILIARIAS REALIZADAS CON BIENES PROPIOS O ARRENDADOS                                                                      |   |
|                                                                                                    |   |
|                                                                                                    |   |
| Por favor describa en forma resumida la actividad que se realiza en el establecimiento, sucursal o agencia. Utilica máximo 500 caracteres |   |
| Código de actividad económica principal                                                                                                   |   |
| L6810                                                                                                    |   |
| ACTIVIDADES INMOBILIARIAS REALIZADAS CON BIENES PROPIOS O ARRENDADOS                                                                      |   |
| Código de actividad económica secundaria                                                                                                  |   |
|                                                                                                    | 1 |
| Otras actividades                                                                                                    |   |
| OTRAS ACTIVIDADES                                                                                                    | 1 |
| Otras actividades                                                                                                    |   |
| OTRAS ACTIVIDADES                                                                                                    | 1 |
|                                                                                                    |   |

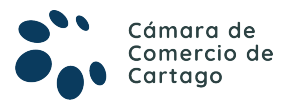

#### 8.4. PERSONAL OCUPADO e INFORMACIÓN LOCAL

(Indica el número de personas ocupadas y el tipo de local en el que se encuentra ubicado el establecimiento de comercio)

| INFORMACION FINANCIERA AÑO 2022      |                  |                                                   |
|--------------------------------------|------------------|---------------------------------------------------|
| Valor comercial o activos vinculados | Personal ocupado |                                                   |
| 2,650,000                            | 1                |                                                   |
|                                      |                  |                                                   |
| INFORMACION DEL LOCAL                |                  |                                                   |
| Tipo de local                        |                  |                                                   |
| NO PROPIO - ARRENDADO                | *                | <u>Almacena el formulario para ser redirigido</u> |
|                                      |                  | <u>al portal de LIQUIDAC<mark>IÓN</mark></u>      |
|                                      |                  |                                                   |
|                                      |                  | 🕲 Regresar 🖬 Almacenar                            |

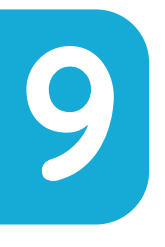

#### FIRMADO ELECTRÓNICO DEL TRÁMITE

(Una vez diligenciados y almacenados los FORMULARIOS, se activará la opción para visualizarlos e imprimirlos. A continuación, se deberá realizar el proceso de **FIRMADO ELECTRÓNICO** para dar continuidad al pago de la **RENOVACIÓN.**)

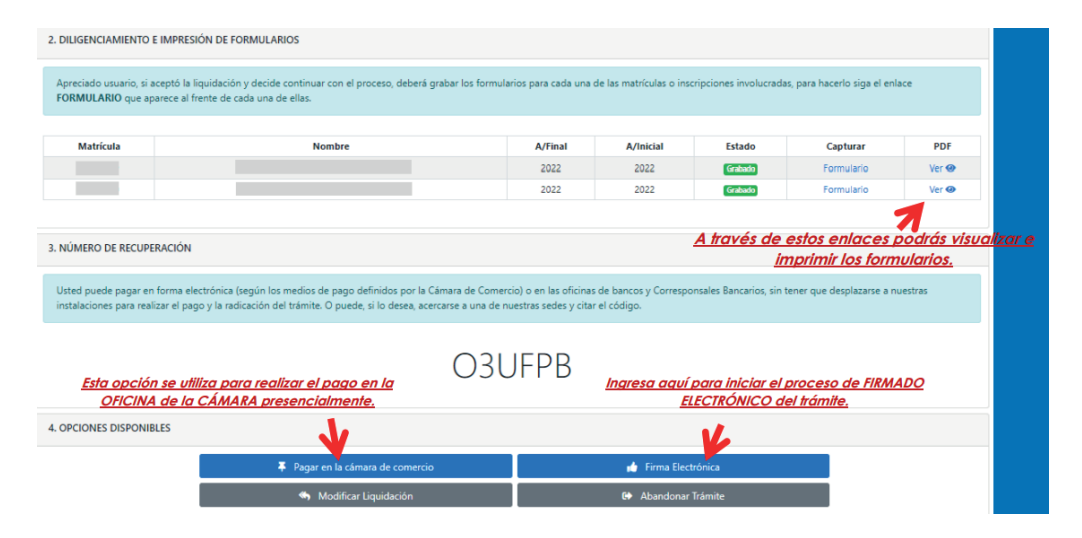

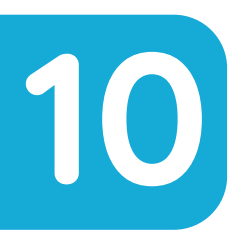

Acepta los términos del firmado electrónico y confirma el correo electrónico delusuario firmante:

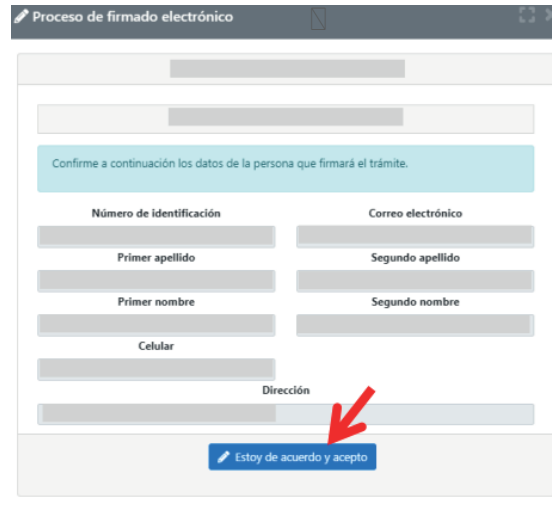

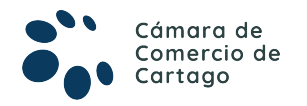

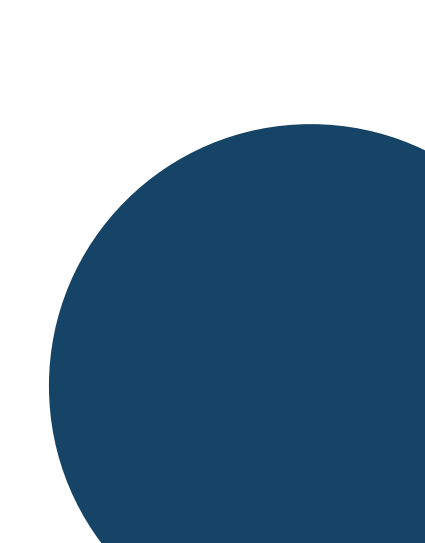

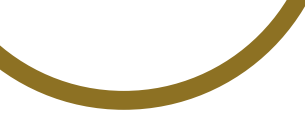

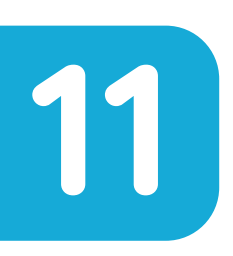

A continuación, indica la contraseña segura del usuario y posteriormente selecciona la opción **FIRMAR.** Automáticamente se confirmará el proceso exitoso del firmado electrónico.

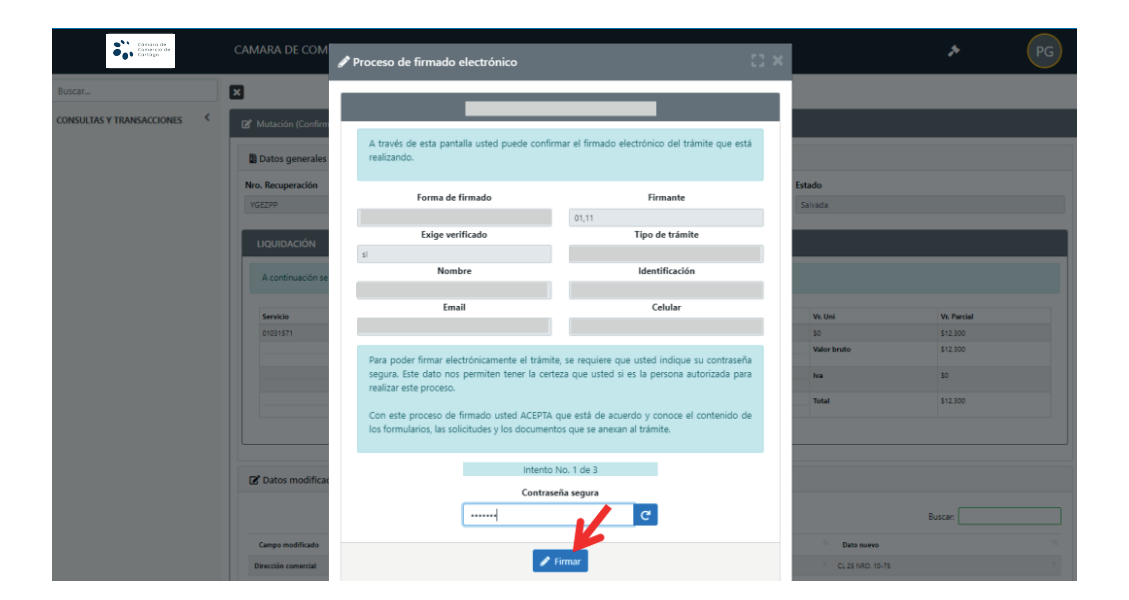

## VALIDACIÓN EXITOSA DEL PROCESO DE FIRMADO ELECTRÓNICO

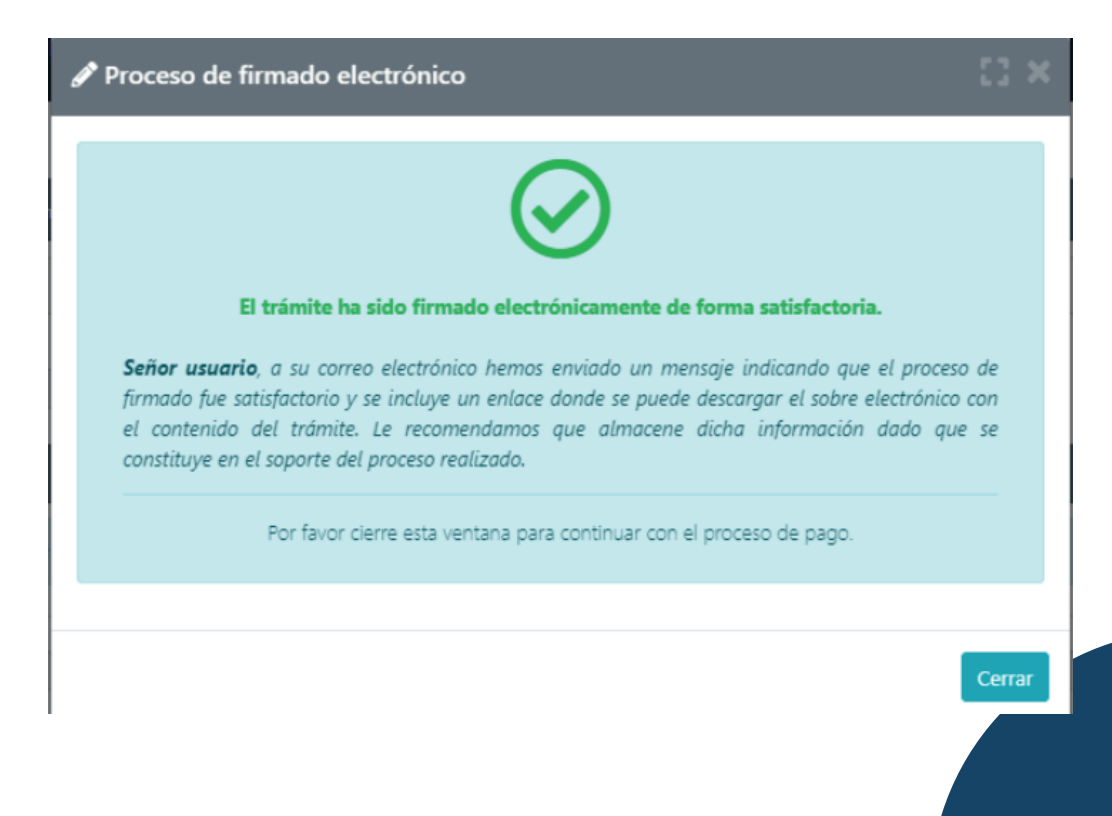

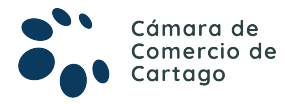

12

Una vez efectuado el proceso de firmado electrónico, se habilitará el módulo para efectuar el **PAGO NO PRESENCIA**L de la transacción, selecciona la opción **\$ RECIBIR PAGO**.

| 6. OPCIONES DISPONIBLES          |                     |
|----------------------------------|---------------------|
| ¥ Pagar en la cámara de comercio | \$ Recibir Pago     |
| Obtener Sobre Digital            | 😝 Abandonar Trámite |

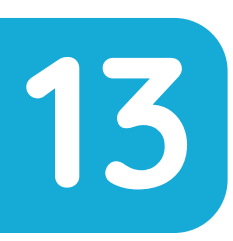

Diligencia los datos del **CLIENTE / PAGADOR**, los cuales serán el insumo para elaborar la factura electrónica que será enviada al correo electrónico del usuario

|                           | ***** DATOS DEL           | CLIENTE / PAGAD                   | OR *****                                          |
|---------------------------|---------------------------|-----------------------------------|---------------------------------------------------|
| ★ Tipo de cliente         | <b>★</b> Tipo identifi    | icación                           | * Identificación de de rite                       |
| Persona natural           | ✓ Cédula de ci            | iudadanía (1) 🗸 🗸                 | 1112220004                                        |
|                           |                           |                                   | En caso de NITS incluya el dígito de verificación |
|                           | En caso de personas       | naturales indique apellidos y nor | nb                                                |
| Primer apellin            | Segundo apellido          | Primer nombre                     | Segundo nombre                                    |
| PÉREZ                     |                           | PEPITO                            |                                                   |
|                           | Datos                     | de ubicación comercial            |                                                   |
| * Dirección               |                           | * Municipio                       | Código postal                                     |
| CL 12 NRO. 22-33          |                           | CARTAGO (VAL)                     | *                                                 |
|                           | stos de ubicación para no | otificación Duplique desde datos  | comerciales                                       |
| * Dirección               |                           | * Municipio                       | Código postal                                     |
| CL 12 NRO. 22-33          |                           | CARTAGO (VAL)                     | *                                                 |
|                           | Datos p                   | ara contacto no presencial        |                                                   |
| Teléfono fijo             | Nro. Celular              | * Pais                            | \star Lenguaje                                    |
|                           | 3220011445                | Colombia                          | ✓ Español                                         |
|                           | Indique su c              | orreo electrónico y confirmelo    |                                                   |
| * Correo electrónico      |                           | * Confirmación corre              | o electronic                                      |
| prueba@gmail.com          |                           | prueba@gmail.com                  |                                                   |
|                           | Informaci                 | ón de tipo tributario y fiscal    |                                                   |
| ★ Código régimen          | * Responsabilidad fiscal  | Código impuesto                   | Nombre impuesto                                   |
| No responsable de IVA 🛛 💙 | No responsable            | ✓ Seleccione                      | •                                                 |

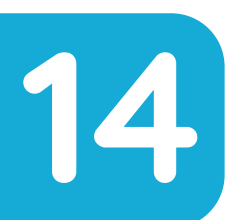

Posteriormente selecciona el módulo PAGAR CON SISTEMA TU COMPRA, mediante el cual podrá utilizar la pasarela de pagos PSE – PAGO SEGURO EN LÍNEA o pagar a través de TARJETA DE CRÉDITO.

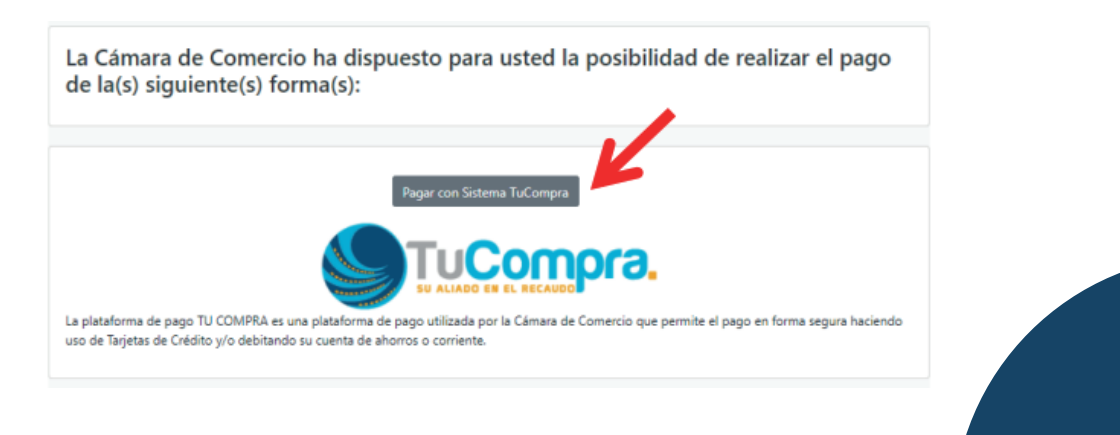

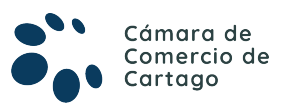

15

Diligencia la totalidad de datos del titular de la CUENTA BANCARIA o la TARJETA DE CRÉDITO, con el fin de llevar a cabo el pago de manera exitosa.

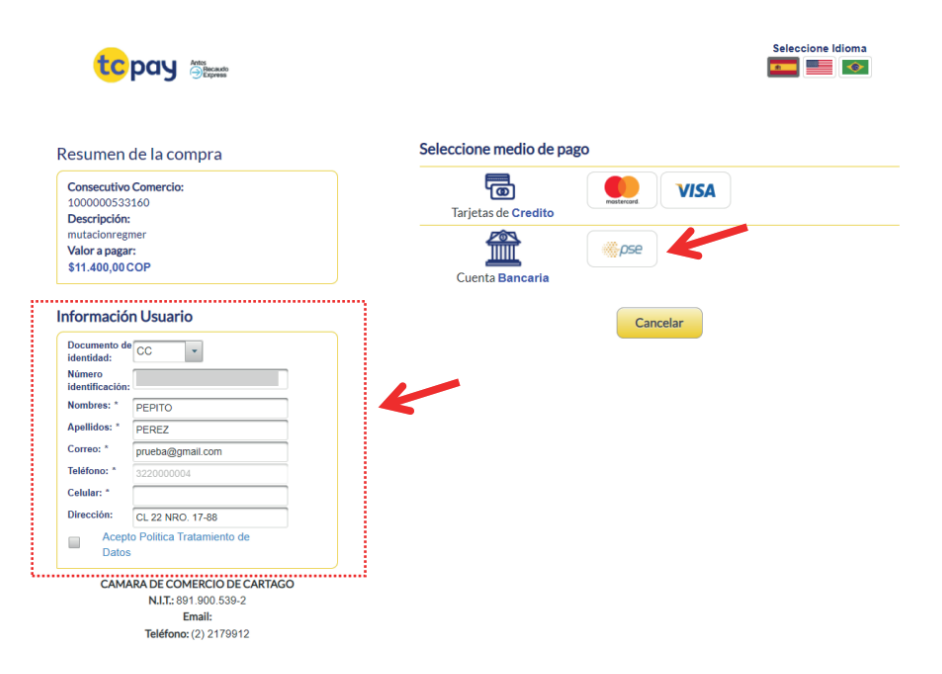

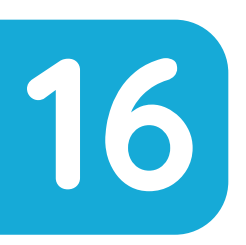

Una vez finalizado el proceso de pago, el portal del SISTEMA INTEGRADO DE INFORMACIÓN validará la información y procederá automáticamente a inscribir la **RENOVACIÓN DE LA MATRÍCULA / INS. ESADL**, conforme a la solicitud presentada por el usuario.

# ACLARACIÓN ESPECIAL

En el caso de actualización expedientes que contengan actividades de alto impacto o pretenda añadirlas, la información suministrada no será modificada automáticamente una vez se acredite el pago; en este caso, la Cámara de Comercio de Cartago evaluará la petición, y, si es procedente, inscribirá la misma. En caso de no ser procedente, se emitirá una devolución condicional que será comunicada a través del correo electrónico del usuario titular del expediente. **(Artículo 85, Ley 1801 de 2016)** 

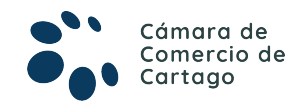